## Improvements to the EA's Safeguard Zone Maps

https://environment.data.gov.uk/farmers/

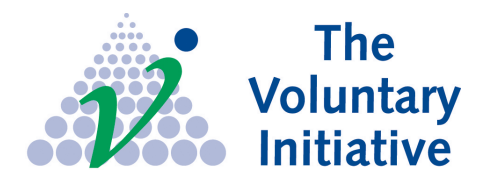

Check for Drinking Water Safeguard Zones and NVZs

Initiative

New tools, such as a "locate me" button, a measuring tool and also a "free drawing" tool allowing annotation of maps

Environment

100km

193906 417678 Metre

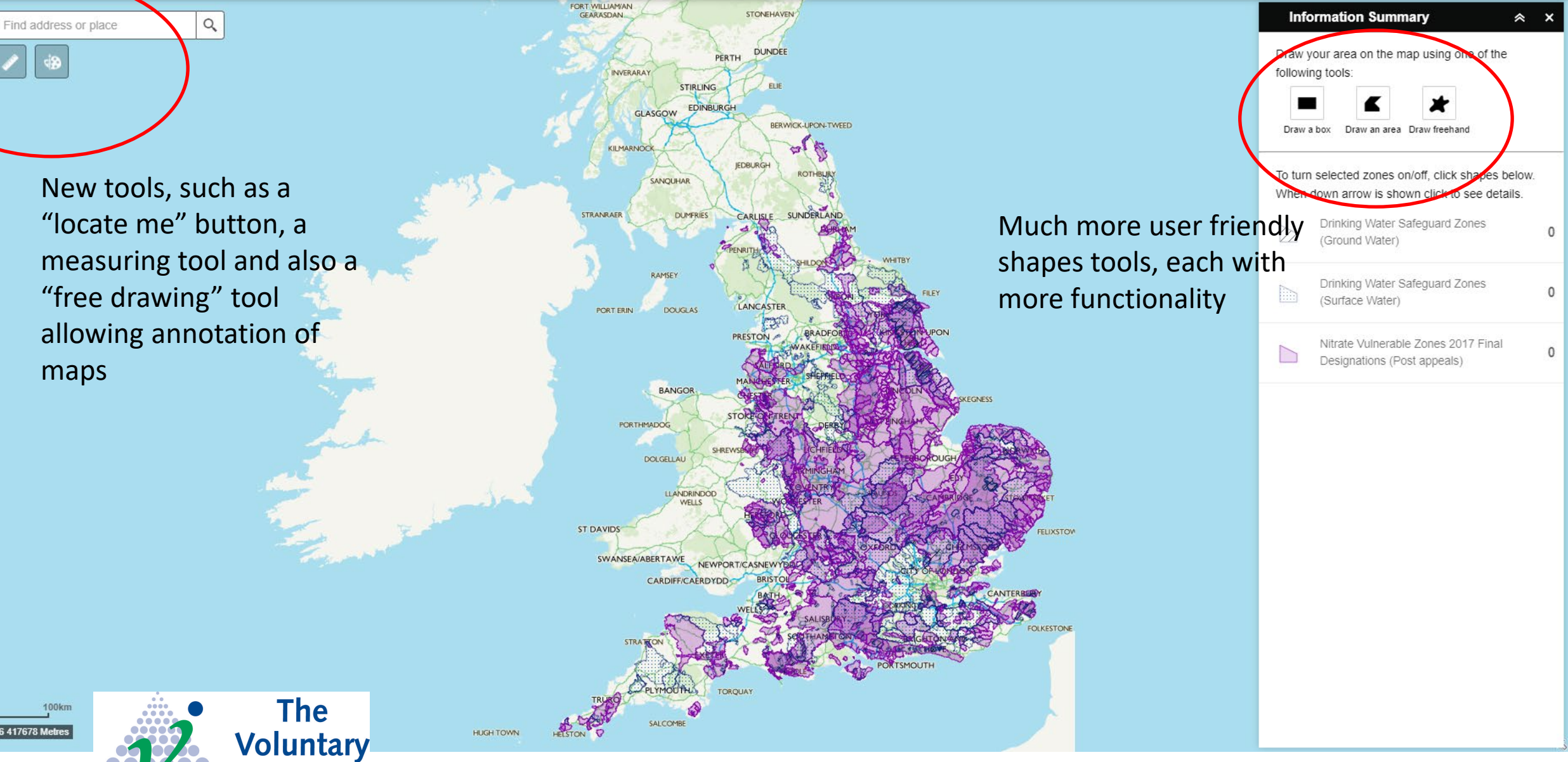

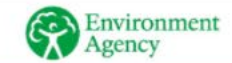

LU7 0EZ

Show search results for LU7 0EZ

+

<u>.</u>

0

Cricketers

Farm

Pond \_

0

Use the search and zoom function to go to your locality. Use the "Box, Area or Draw"functions on the right to select you area, farm, field Designations automatically come up for each kind of zone

XQ

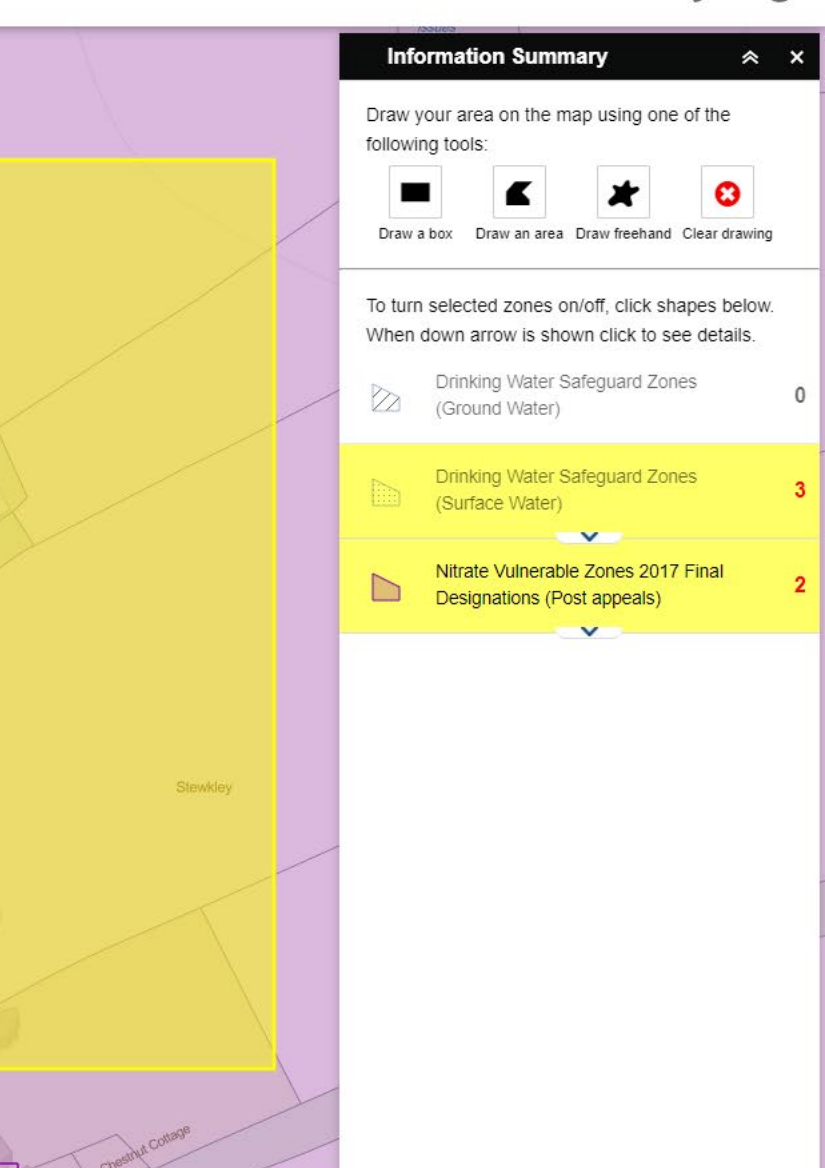

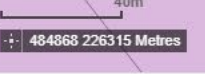

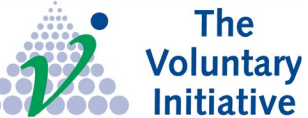

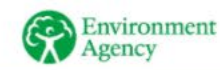

Information Summary ~ Q LU7 0EZ X Show search results for LU7 0EZ Cricketers Draw your area on the map using one of the following tools: Draw an area Draw freehand Clear drawing Draw a box To turn selected zones on/off, click shapes below. Click on the arrow in the When down arrow is shown click to see details. zone you want to know Drinking Water Safeguard Zones (Ground Water) more about Drinking Water Safeguard Zones Opens out to show specific (Surface Water) "actions" for that area ~ View action plan - for: SWSGZ4016 - which is at risk . . from: At risk from: Presticide (Carbetamide, Metaldehyde, Propyzamide). Under Consideration: Pesticide (MCPA, under that specific Mecoprop, Metazachlor, Quinmerac) View action plan - for: SWSGZ1012 - which is at risk from: At risk from: Pesticides (Carbetamide, safeguard zone. .. Metaldehyde, Propyzamide, Quinmerac) View action plan - for: SWSGZ1013 - which is at risk from: At risk from: Pesticides (Carbetamide, Metaldehyde, Propyzamide) Nitrate Vulnerable Zones 2017 Final Designations (Post appeals)

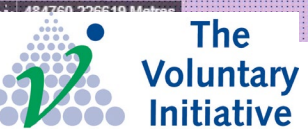